## ¿Cómo funciona Denuncia en Línea?

- Ingresa a la siguiente página. <u>http://denunciaenlinea.jalisco.gob.mx/DenunciaEnLinea\_FGE</u>
- Para reposición de credencial por robo o extravío, debes generar una denuncia en línea,

Elegir la opción \*Extravío de documentos\*, (CAPTURA TUS DATOS GENERALES) en la segunda página seleccionas nuevo, después en tipo de documento, seleccionar (OTRO) y capturar el UID, CODIGO, NOMBRE CARRERA Y CENTRO UNIVERSITARIO de tu credencial.

• En la redacción de los hechos debemencionar cómo se extravió tu credencial.

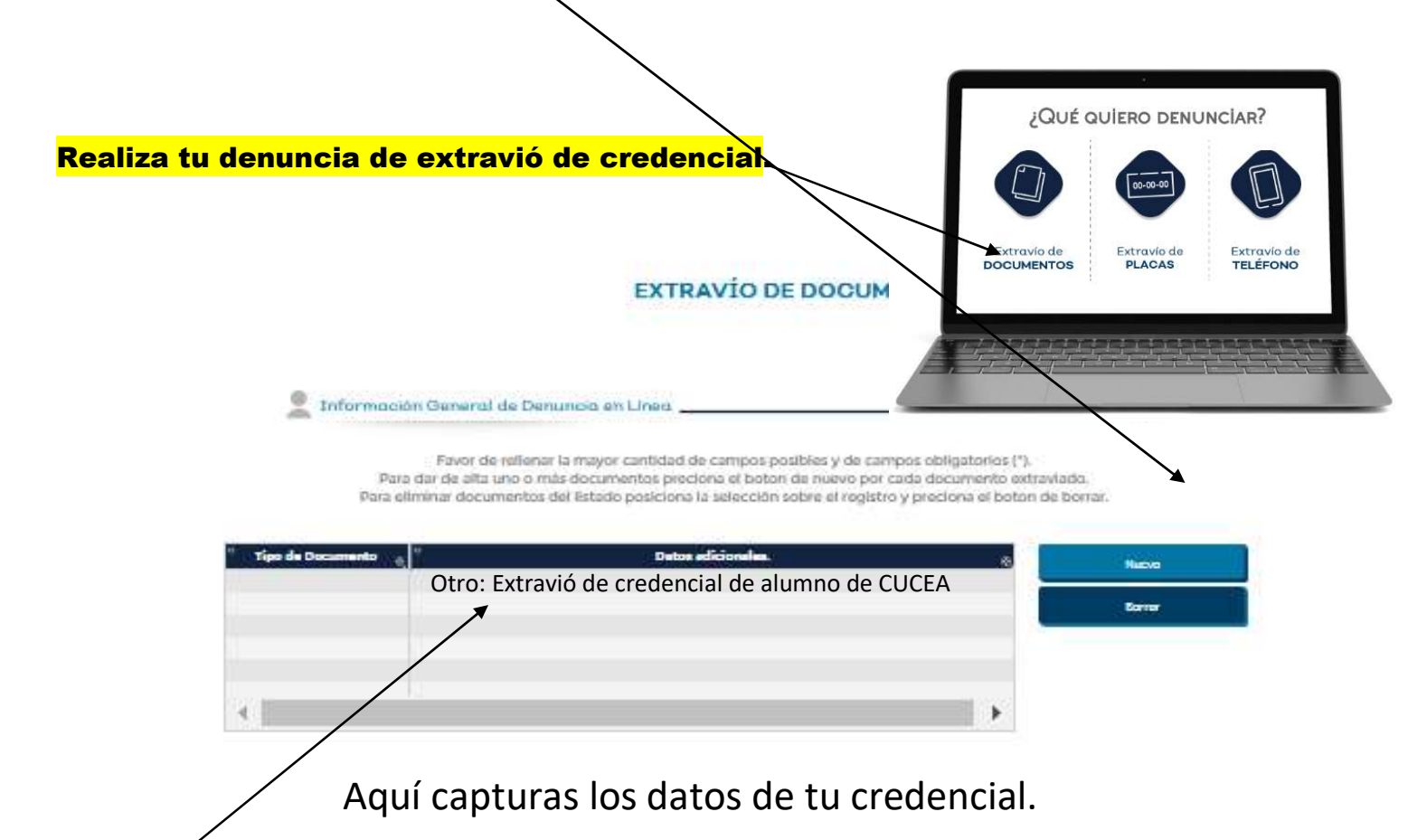

| CODIGO | NOMBRE | UID |  | CENTRO | CARRERA |
|--------|--------|-----|--|--------|---------|
|        |        |     |  |        |         |

## EL UID DE TU CREDENCIAL LO PUEDES OBTENER EN LA PAGINA citascescolar.cucea.udg.mx

## IMPRIME, FIRMA Y ENTREGA TU DENUNCIA EN CONTROL ESCOLAR PARA PODER CANCELARLA

En 2 días puedes solicitar un duplicado.